## My NCBI に所属機関(NAIST)を設定をする方法

How to activate your institution to "My NCBI".

(My NCBI アカウントをもっている方)

(You need to register My NCBI)

My NCBI にログイン

右上の[NCBI Site Preference]をクリック

Login My NCBI

Click [NCBI Site Preference], upper right side.

| () 3 https://www.ncbi.nim.nih.gov/myncbi/                                                                                        | P = ⊕ C S My NCBI Help S Linkout: Infor S My NCBI × 0 ↔ ③           |
|----------------------------------------------------------------------------------------------------|---------------------------------------------------------------------|
| ァイル(F) 編集(E) 表示(V) お気に入り(A) ジール(T) ヘルプ(H)                                                                                        |                                                                     |
| 号 Related Services Outsi 🔤 NAIST DataBox 🛞 NAIST HP 🧿 サイボウズ 🗿 L                                                                  | 1MEDIO 20 就業課題 20 打刻 NII sparc 14 集団 20 コンテンツ部理 2010                |
| NCBI Resources 🕑 How To 🕑                                                                                                    | trachab My NCBI Sign Out                                            |
| My NCBI                                                                                                    | Sustamize this page I NGBL Site Preferences I Video Overniew I Help |
| Search NCBI databases                                                                                                    | Saved Searches                                                      |
| Search PubMed                                                                                                    | Go and <u>cr</u>                                                    |
| Hint: clicking the "Bearch" button without any terms listed in the search box will<br>transport you to that database's homepage. | Collections                                                         |
| My Bibliography                                                                                                    | All bibliographies<br>Collect                                       |
| Your bibliography contains no items.<br>Your bibliography is private<br>Manage My Bibliography a                                 | Executing EEC 0 V Encade Standard<br>Manage Collections_a           |
|                                                                                                    | Filters                                                             |

## [Outside Tool]をクリック

Click [Outside Tool].

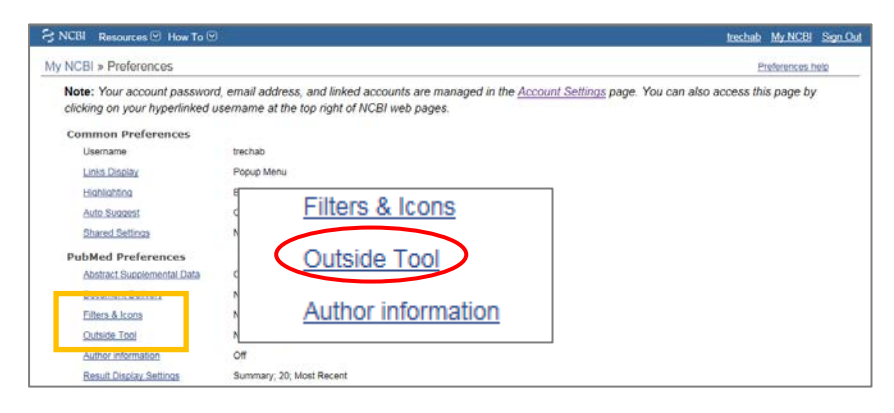

[N] を選び、 [NAIST, Nara institute of Science and Technology] にチェックを入れ、[Save] ボタンを押す。 Select initial [N] and check [NAIST, Nara institute of Science and Technology]. Push [Save] button.

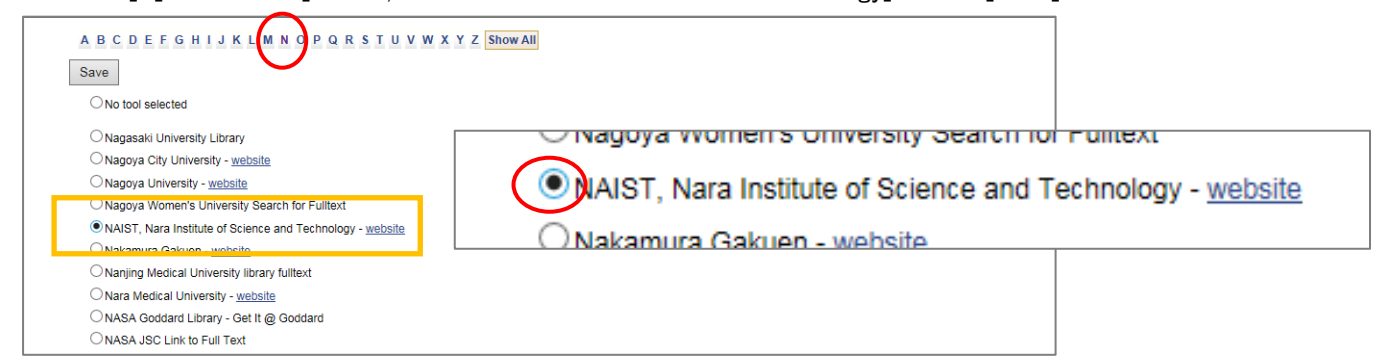